## Самостоятельная настройка PPPoE-соединения для Windows 10

Данная инструкция подходит для настройки PPPoE-соединения напрямую к устройству под управлением OC Windows 10. Обратите внимание, что данная инструкция не актуальна, если в Вашей сети используется маршрутизатор (роутер).

Настройка PPPoE-соединения для Windows 10 в целом схожа с настройкой PPPoE-соединения для Windows 7 или Windows 8 и состоит из нескольких простых шагов:

1. Убедитесь, что **сетевой кабель подключен** к устройству, а в трее есть **Индикатор состояния подключения**, рядом с ним должен находиться жёлтый значок предупреждения — сетевой кабель подключен, но подключение не настроено; *если рядом с индикатором горит красный крест, значит сетевой кабель не подключен или повреждён*.

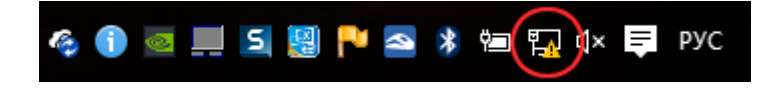

2. Нажмите правой кнопкой мыши на индикатор состояния подключения и перейдите в Центр управления сетями и общим доступом.

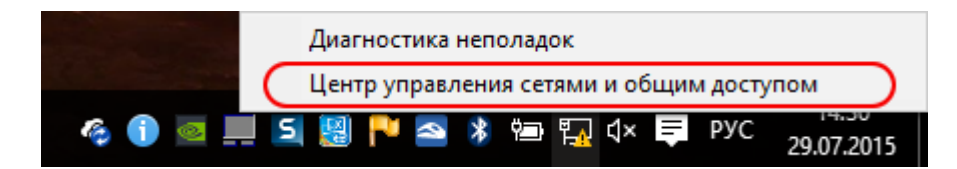

Опционально 2.1. Кроме того в Центр управления сетями и общим доступом можно попасть через меню Пуск, пункт Панель управления.

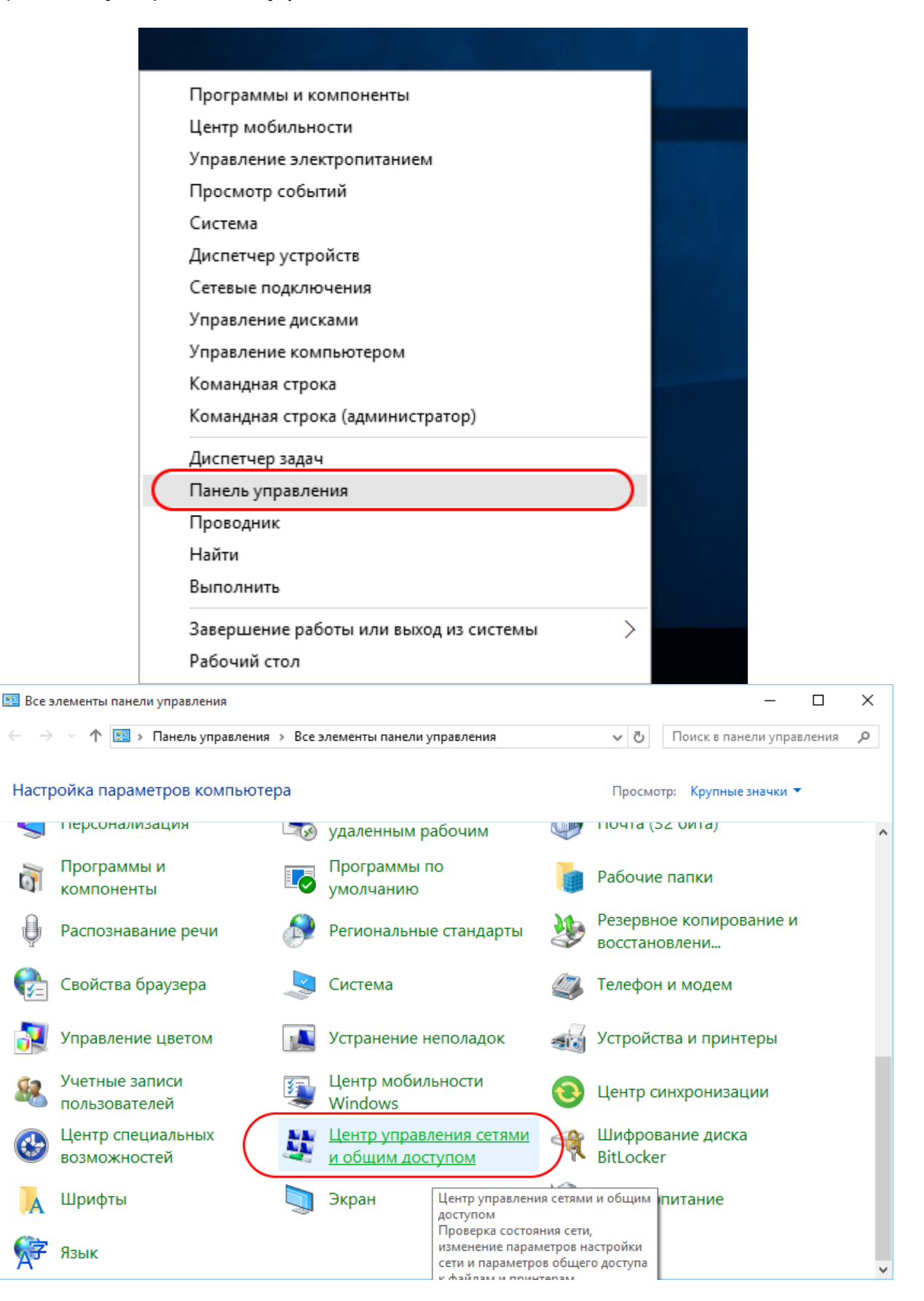

Панель управления, Центр Управления общим доступом

3. В центре управления сетями и общим доступом выберите пункт Создание и настройка нового подключения или сети.

| 20 M                                                                                                    |                                                                                                    |                              |                                     |   |  |
|----------------------------------------------------------------------------------------------------|----------------------------------------------------------------------------------------------------|------------------------------|-------------------------------------|---|--|
| 🕎 Центр управления сетями и о                                                                                                    | бщим доступом                                                                                                    |                              | - 0                                 | × |  |
| $\leftarrow  ightarrow  ightar$ | енты пан > Центр управления сетями и об                                                                                                    | щим доступом 🗸 💆 По          | оиск в панели управления            | 9 |  |
| Панель управления —<br>домашняя страница                                                                                                    | Просмотр основных сведений о сети и настройка подключений                                                                                                    |                              |                                     |   |  |
|                                                                                                    | Просмотр активных сетей                                                                                                    |                              |                                     |   |  |
| Изменение параметров<br>адаптера<br>Изменить дополнительные<br>параметры общего доступа                                                                                                    | Сеть<br>Общедоступная сеть                                                                                                    | Тип доступа:<br>Подключения: | Без доступа к Интернету<br>Ethernet |   |  |
|                                                                                                    |                                                                                                    |                              |                                     |   |  |
|                                                                                                    | изменение сетевых параметров                                                                                                    |                              |                                     |   |  |
|                                                                                                    | Создание и настроика нового подключения или сети<br>Настройка широкополосного, коммутируемого или VPN-подключения либо настройка<br>маршрутизатора или точки доступа. |                              |                                     |   |  |
|                                                                                                    |                                                                                                    |                              |                                     |   |  |
|                                                                                                    | Устранение неполадок<br>Диагностика и исправление проблем с сетью или получение сведений об устранении<br>неполадок.                                                  |                              |                                     |   |  |
|                                                                                                    |                                                                                                    |                              |                                     |   |  |
|                                                                                                    |                                                                                                    |                              |                                     |   |  |
|                                                                                                    |                                                                                                    |                              |                                     |   |  |
| См. также                                                                                                    |                                                                                                    |                              |                                     |   |  |
| Брандмауэр Windows                                                                                                    |                                                                                                    |                              |                                     |   |  |
| Домашняя группа                                                                                                    |                                                                                                    |                              |                                     |   |  |
| Свойства браузера                                                                                                    |                                                                                                    |                              |                                     |   |  |
|                                                                                                    |                                                                                                    |                              |                                     |   |  |

Создание нового подключения

4. В предложеном списке выберите Поключение к интернету.

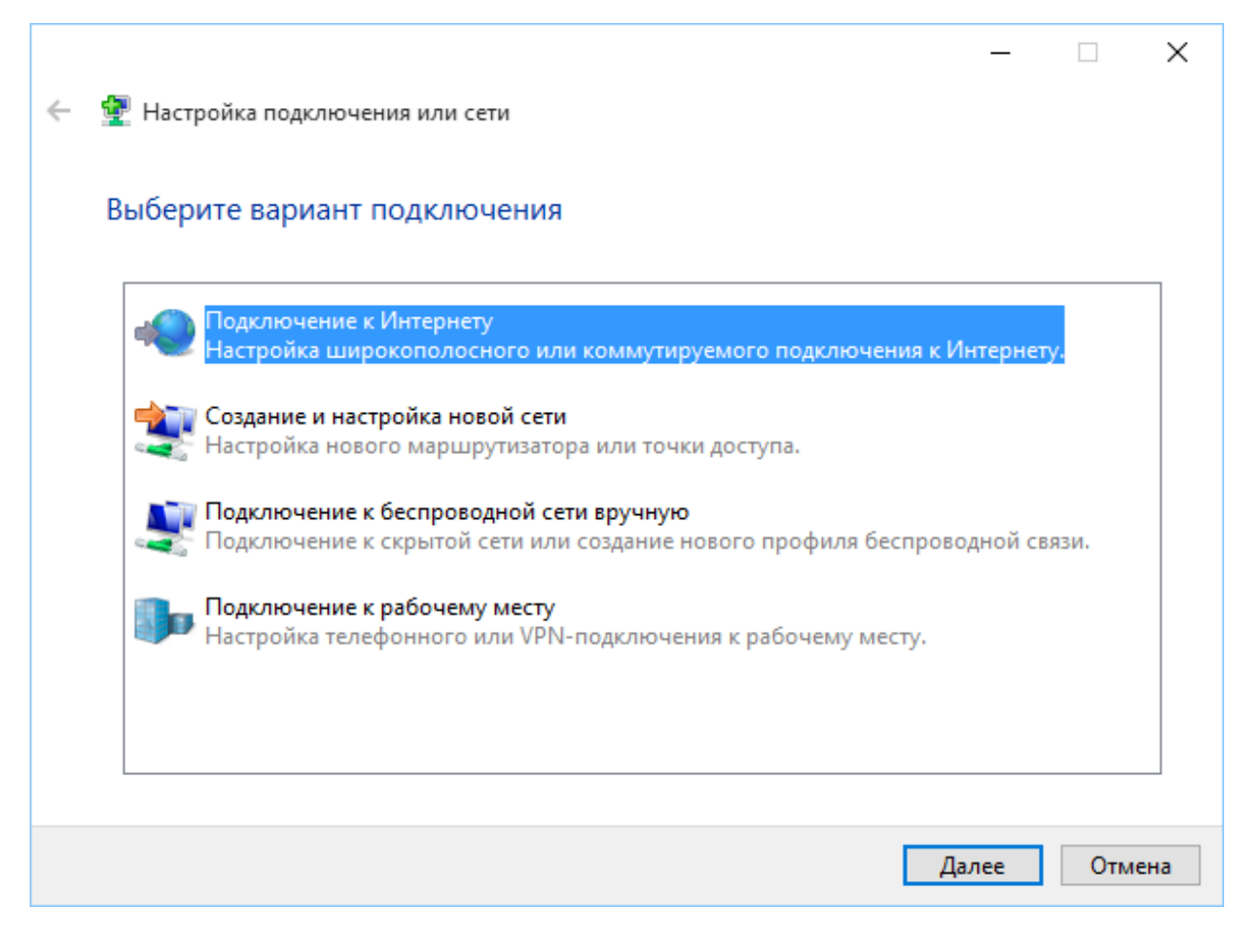

Выбор варианта подключения

5. Далее укажите подключение с помощью РРРоЕ

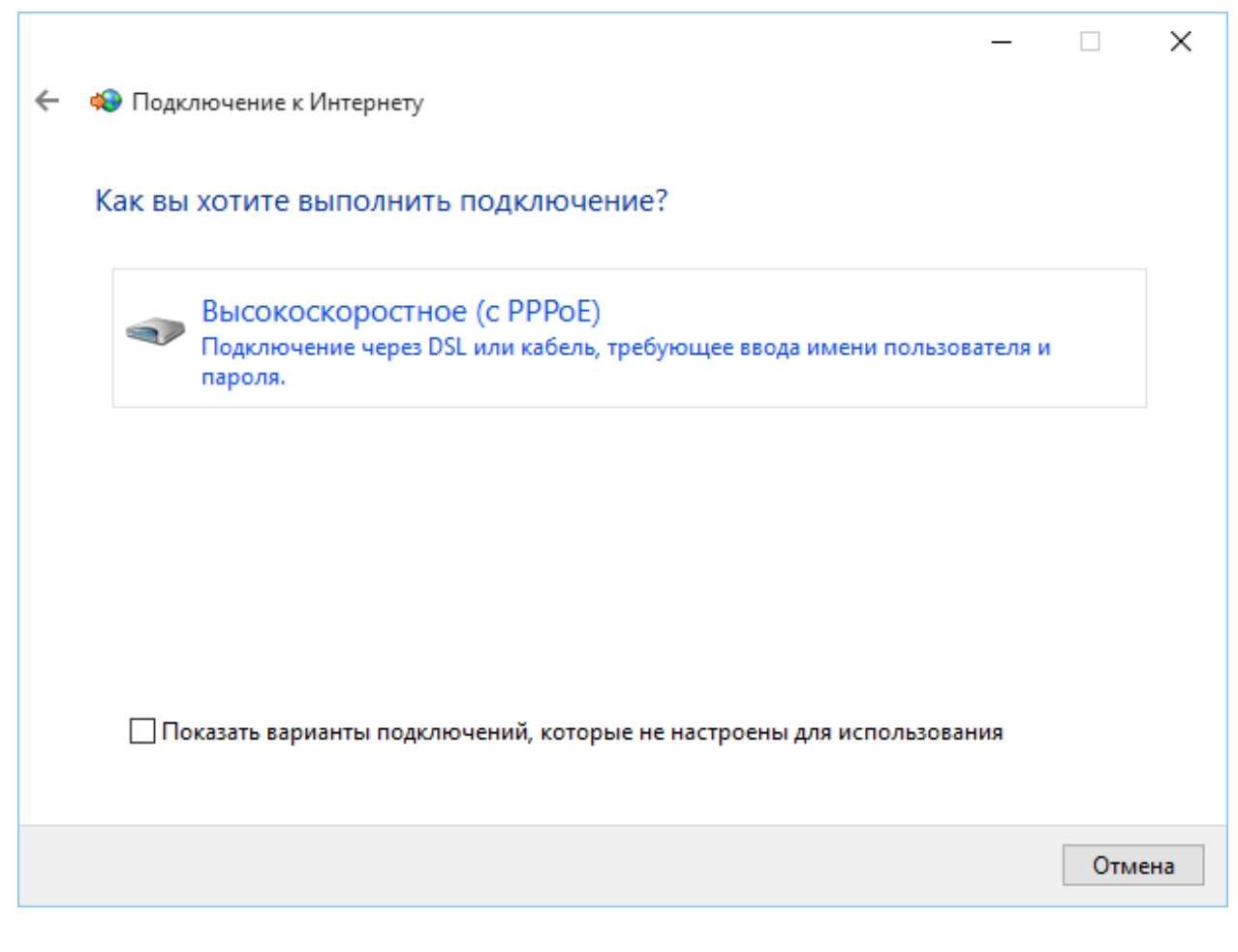

Подключение с помощью РРРоЕ

- 6. Укажите учётные данные в соответствии с договором:
  - Имя пользователя в формате Client-XX.XXX
  - Пароль

Ввод неверных данных отображается ошибкой 629.

|   |                                                                | -                                                                                                    |           | $\times$ |
|---|----------------------------------------------------------------|----------------------------------------------------------------------------------------------------|-----------|----------|
| ÷ | 🔹 Подключение к Интерн                                         | ету                                                                                                    |           |          |
|   |                                                                |                                                                                                    |           |          |
|   | Введите информаци                                              | ю, полученную от поставщика услуг Интернет                                                                          | ra        |          |
| ( | Имя пользователя:                                              | Client-xx.xxx                                                                                                    |           |          |
|   | Пароль:                                                        |                                                                                                    |           |          |
|   |                                                                | 🔄 Отображать вводимые знаки                                                                                         |           |          |
|   |                                                                | 🗌 Запомнить этот пароль                                                                                             |           |          |
|   | Имя подключения:                                               | Высокоскоростное подключение                                                                                        |           |          |
|   | Разрешить использ<br>Этот параметр позв<br>использовать это по | зовать это подключение другим пользователям<br>золяет любому пользователю, имеющему доступ к этому к<br>одключение. | омпьютеру | у.       |
|   | <u>Нет поставщика услуг Инт</u>                                | ернета (ISP)                                                                                                    |           |          |
|   |                                                                | Подключить                                                                                                    | Отме      | на       |

Ввод учётных данных

7. В случае корректной настройки через несколько секунд после нажатия кнопки **Подключить** Вы сможете пользоваться интернетом.

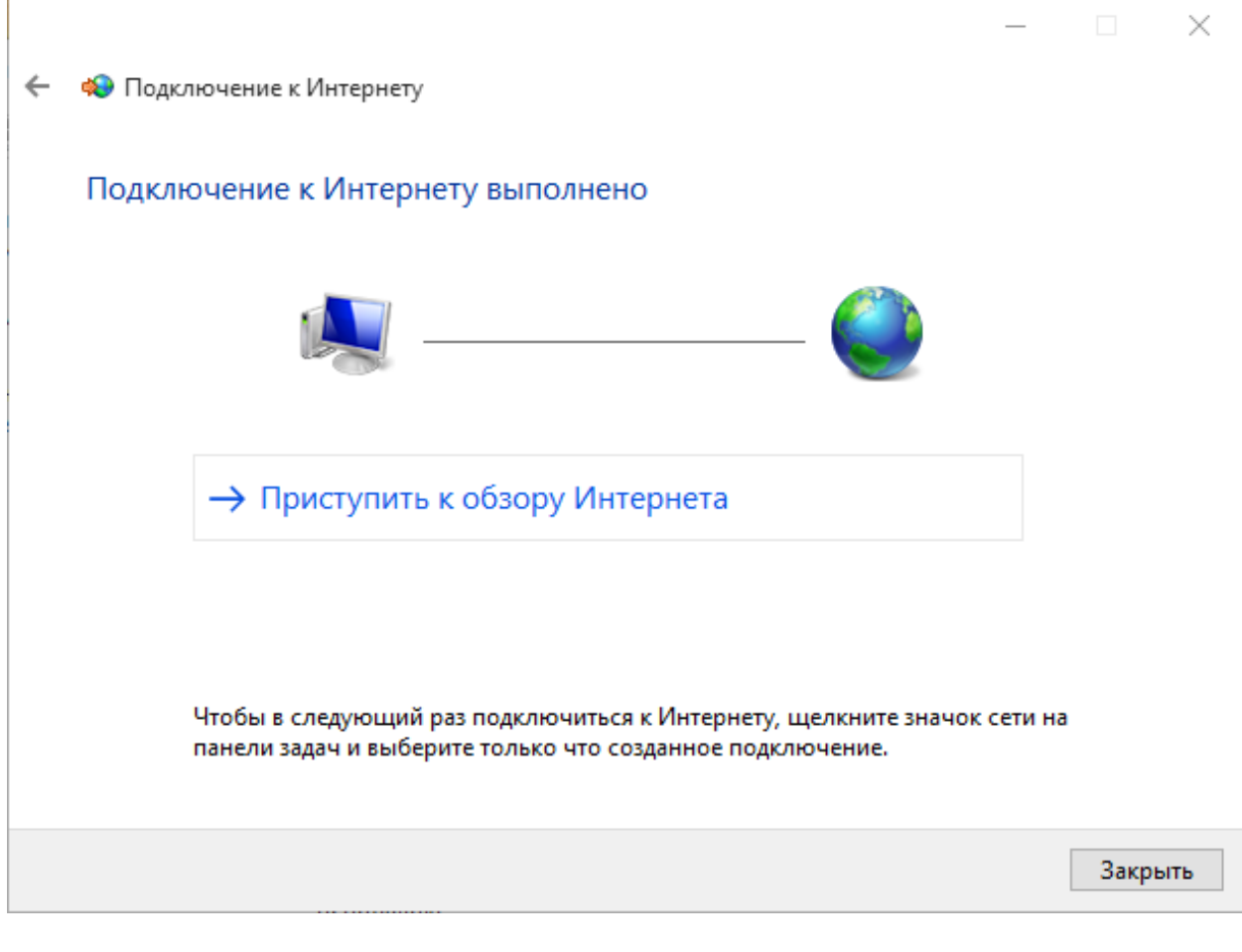

Готово!